# Smart Wi-Fi Doorbell APP Easy Setup Guide

Thank you for choosing our products! Please follow the below instruction to setup and using your doorbell device.

## 1. Downloading and Installing the App.

Open the **App Store** (*for iOS*) or the **Google Play Store**(*for Android*) on your mobile devices. Search for "HKbell" or scan the following QR Code to download and install to your device.

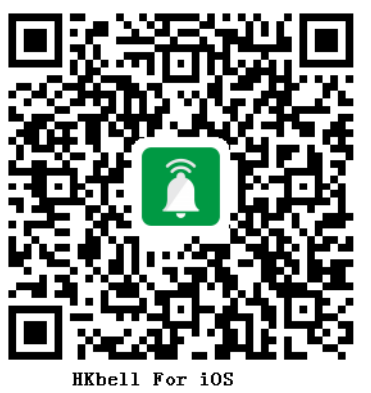

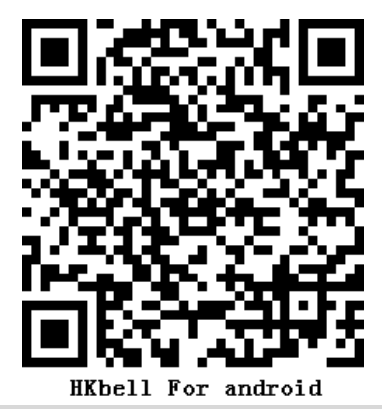

# 2. Setting up the App

Before you begin...

- > Make sure the HKbell app is installed to your device.
- > Make sure that your device is connected to a **2.4GHz** Wi-Fi network, **NOT a 5GHz** network.

## Add the camera

1.) Launch the HKbell app on your device and tap

#### Add a Camera.

## Seup the Camera

#### 2.) Select Setup Camera.

Note: If you have multiple cameras, only setup

## one at a time.

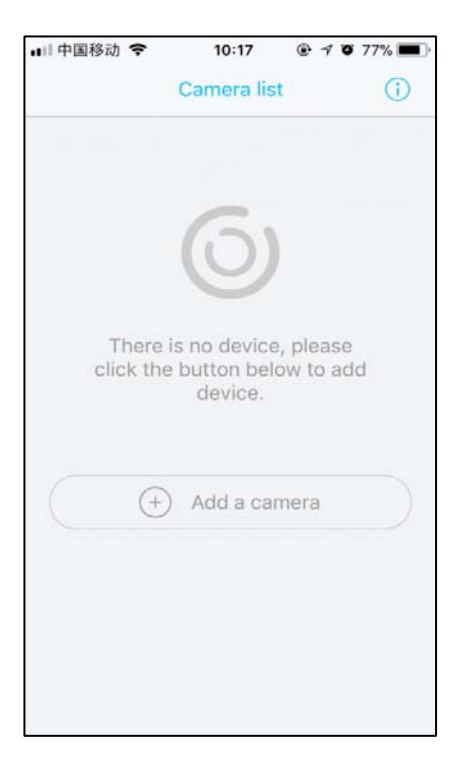

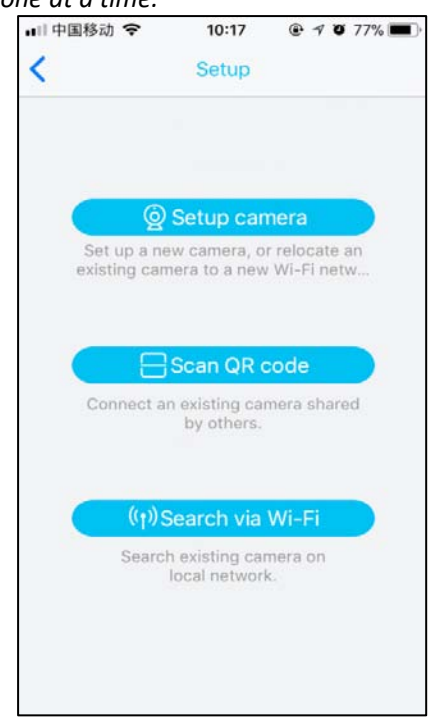

3.) Before setup, make sure the device is in configuration --- with a voice prompt "The camera is now ready to begin pairing".

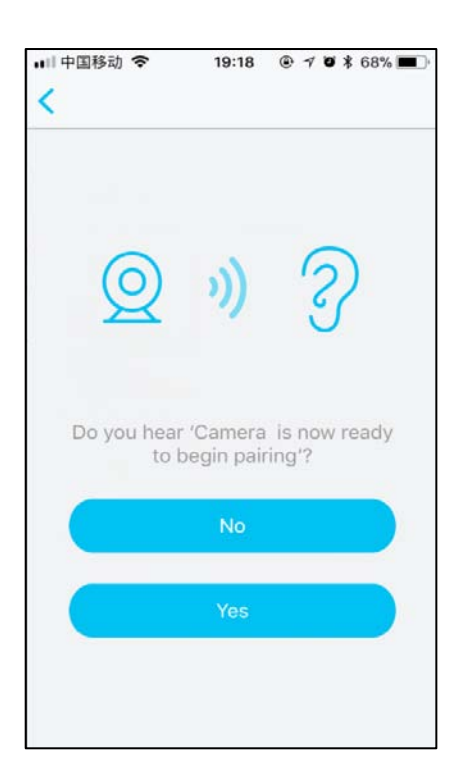

5.) The name of the Wi-Fi network will automatically be filled in, enter the Wi-Fi password. And adjust the volume of your device to a reasonable level then tap "Next". The APP will fill the corresponding password automatically if connected with the same Wi-Fi, and you don't need to fill the password again.

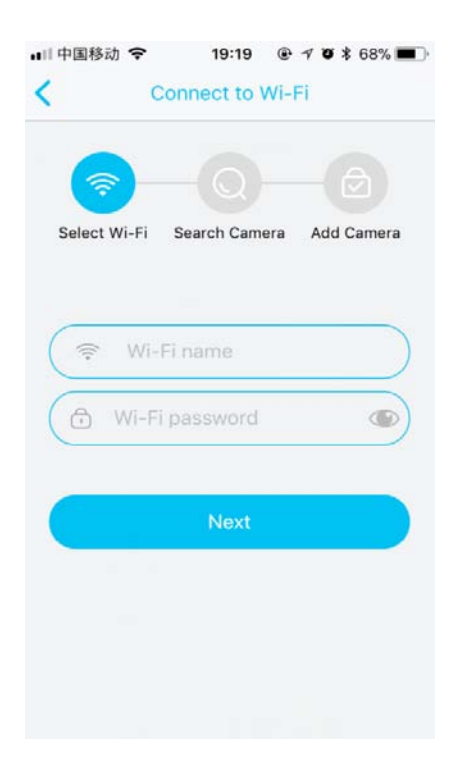

4.) If you didn't hear the voice prompt, press and hold the reset button for 5 seconds. Release after the LED indicator turnned off , and the device will restart to configure

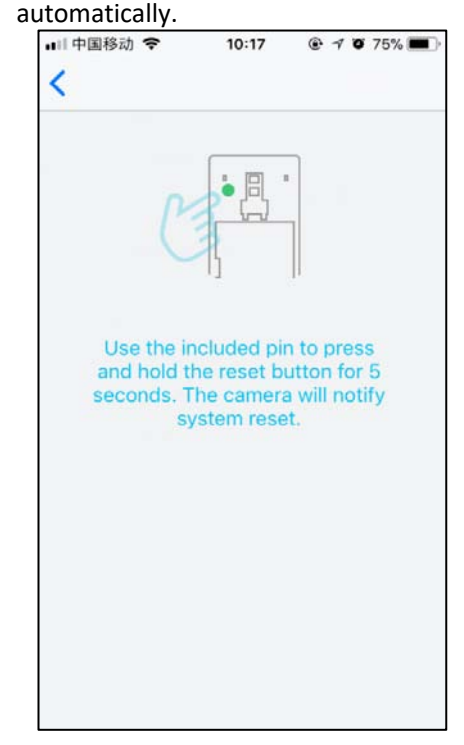

6.) The mobile device will emit sound waves, keep quiet and make sure about 30cm distance between the phone and the device , and waitting for the device to configure the network.

If your camera fails to connect, reset the camera and repeat all the steps(please see the previous section, **Resetting the Camera**)

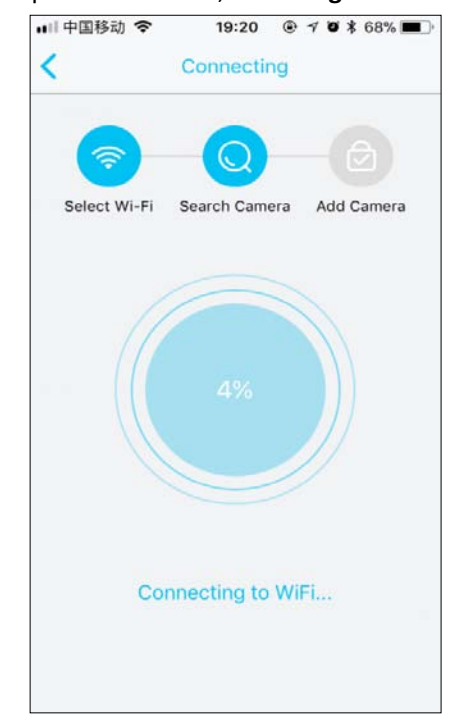

7.) After a successful connection, you will be prompted to create a name and password for your camera. The password must be at least 8 characters and include letter and a number.

| ■II 中国移动 🗢<br>く                                   | 19:21                               | <b>@ 7 0</b> \$            | 68% 🔳         |
|---------------------------------------------------|-------------------------------------|----------------------------|---------------|
| <b></b>                                           | Q                                   | 6                          |               |
| Select Wi-Fi                                      | Search Cam                          | era Add C                  | amera         |
|                                                   |                                     |                            | _             |
| Home                                              |                                     |                            | $\sim$        |
|                                                   |                                     |                            | •             |
| •••••                                             | ,                                   |                            | •             |
| Password must<br>include an uppe<br>and a number. | be at least 8 c<br>arcase letter, a | haracters ar<br>lower-case | nd<br>letter, |
|                                                   | Finish                              |                            |               |
|                                                   |                                     |                            |               |
|                                                   |                                     |                            |               |

8.) Setup completed! The APP will be entered the device list interface automatically.Congratulations! The device is ready for use.

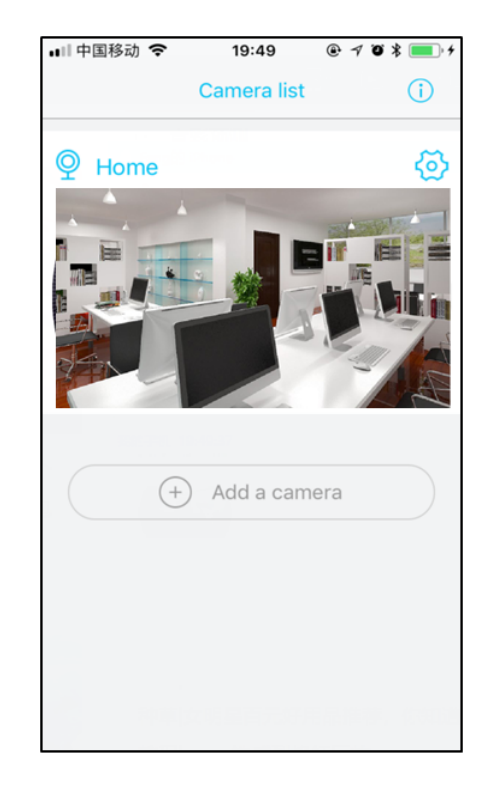

# 2. Cloud storage

Device Settings menu, Find "SD card" then open cloud storage Settings

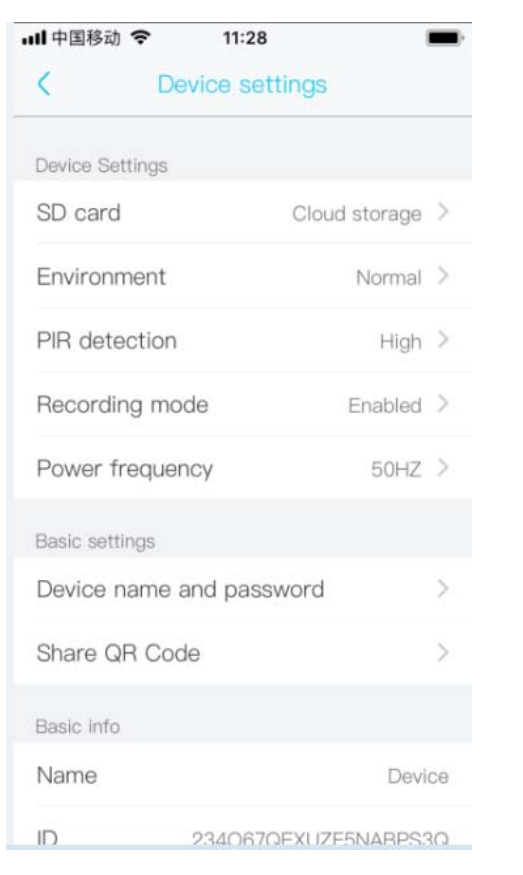

### Then Switch change cloud storage

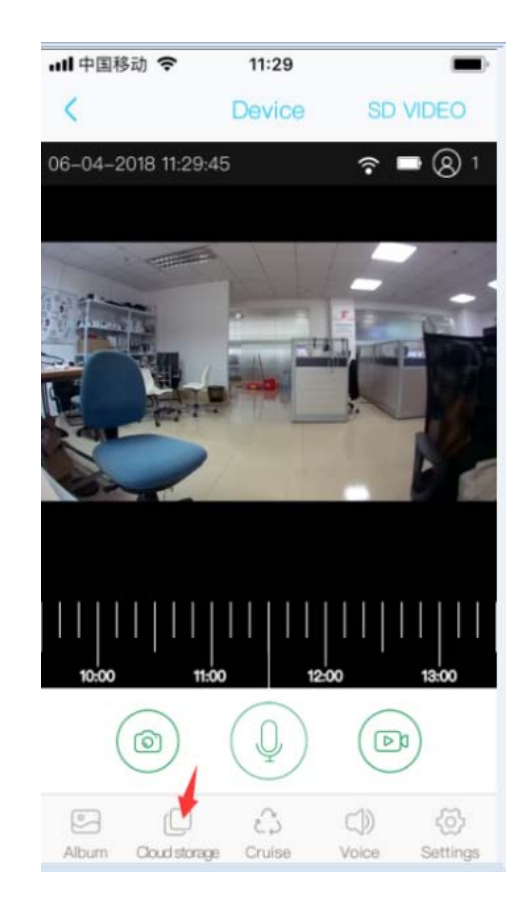

Cloud storage instructions: equipment in a dormant state, PIR wake up or press the doorbell button, device will automatically upload 8 seconds of video to the cloud storage, Each device can record 20 events videos every day and provide cycle video space a week and flow, for users free use forever

Click the calendar icon then you can saw which day video

Click video you wanna

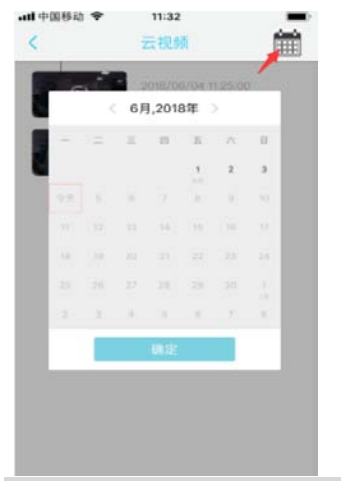

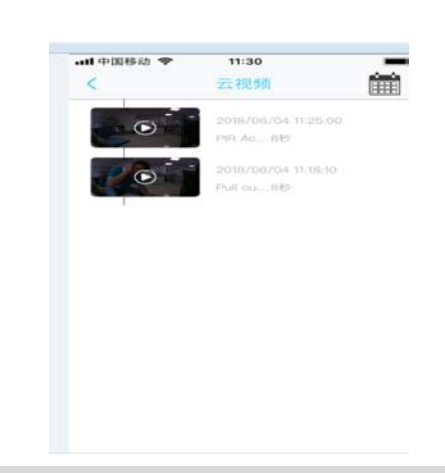

# **4.The Wi-Fi Doorbell Features**

In the device list section, please click settings icon which at the top right corner to enter the

| ■II 中国移动 マ 10:19 ④ イ O 71% ■)・<br>く Camera settings Accept call | Accept call   | Turn on - Receive the notification if<br>somebody press the doorblle or call out.<br>Turn off - Will not receive the notifications                                                                       |  |  |  |
|-----------------------------------------------------------------|---------------|----------------------------------------------------------------------------------------------------|--|--|--|
| Share QR Code                                                   | Share QR Cod  | le                                                                                                    |  |  |  |
| Delete camera                                                   |               | Send the QR code to share the device to your friends and family or someone that you want to share.                                                                                                    |  |  |  |
|                                                                 | Delete camera |                                                                                                    |  |  |  |
|                                                                 |               | The mobile device will not receive the<br>notifications after you delete the camera. But<br>the camera still works and the other<br>connected mobile devices still able to receive<br>the notifications. |  |  |  |

### **PIR Detection Instructions**

The device can support the PIR detection. Tap "PIR detection" to open the submenus.

| <ul> <li>■目中国移动 令</li> <li>く</li> </ul> | 19:59         | ۲ | 1 | ø | * | . • • |
|-----------------------------------------|---------------|---|---|---|---|-------|
|                                         | PIR detection | 1 |   |   |   |       |
| Disabled                                |               |   |   |   |   | ~     |
| Low                                     |               |   |   |   |   |       |
| Medium                                  |               |   |   |   |   |       |
| High                                    |               |   |   |   |   |       |
|                                         |               |   |   |   |   |       |
|                                         |               |   |   |   |   |       |
|                                         |               |   |   |   |   |       |
|                                         |               |   |   |   |   |       |
|                                         |               |   |   |   |   |       |
|                                         |               |   |   |   |   |       |
|                                         |               |   |   |   |   |       |
|                                         |               |   |   |   |   |       |

Disabled - Close the PIR function.

- Low The device will be able to wake up after device detects human for **5 minutes**. Device start to take videos and call the mobile device at the same time.
- Medium The device will be able to wake up after device detects human for **3 minutes**. Device start to take videos and call the mobile device at the same time.
  - High In the state, the device will be able to detect if keep the state what be detected at least **1 minutes**, and the device start to take videos and call to phones at the same time.

Note: In crowded environment, it is recommended to close or set the device to low sensitivity to reduce device arousal and call times to extend battery life.

## **5.Note for using**

1.) The device is powered by rechargeable lithium batteries. With fully charged, the battery life approx be six months. The mobile device APP will be prompted while the battery voltage is low. Please charge the device after received the reminder.

2.) Keep the camera in range of your router.

Make sure to pick a place within range of your network. Thick or insulated doors can greatly reduce the strength of your Wi-Fi signal even if your router is close by, so you should try streaming video before you mount your camera.

3. The device is a low power consumption intelligent products, can support remote wake up from the APP, PIR human detection, press doorbell wake up. The device will be works for 20 seconds after wake up then be in the resting state automatically and until to next waking up.

# **FCC Warning**

This device complies with part 15 of the FCC Rules. Operation is subject to the following two conditions: (1) This device may not cause harmful interference, and (2) this device must accept any interference received, including interference that may cause undesired operation.

Any Changes or modifications not expressly approved by the party responsible for compliance could void the user's authority to operate the equipment.

**Note:** This equipment has been tested and found to comply with the limits for a Class B digital device, pursuant to part 15 of the FCC Rules. These limits are designed to provide reasonable protection against harmful interference in a residential installation. This equipment generates uses and can radiate radio frequency energy and, if not installed and used in accordance with the instructions, may cause harmful interference to radio communications. However, there is no guarantee that interference will not occur in a particular installation. If this equipment does cause harmful interference to radio or television reception, which can be determined by turning the equipment off and on, the user is encouraged to try to correct the interference by one or more of the following measures:

-Reorient or relocate the receiving antenna.

-Increase the separation between the equipment and receiver.

-Connect the equipment into an outlet on a circuit different from that to which the receiver is connected.

-Consult the dealer or an experienced radio/TV technician for help.

The device has been evaluated to meet general RF exposure requirement. The device can be used in portable exposure condition without restriction.